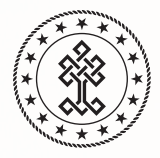

T.C. KÜLTÜR VE TURİZM BAKANLIĞI

# eósmanlıca

### **KULLANIM KILAVUZU**

KÜTÜPHANELER VE YAYIMLAR GENEL MÜDÜRLÜĞÜ

# eðsmanlıca

Osmanlıca toplam 79 dersten oluşan bir eğitim platformudur. Bu platforma özel kurgulanan oyunlaştırılmış (doğru/yanlış, eşleştirme, şıklı ve gördüğünü yaz vb.) sistemle e-Osmanlıca, 7'den 70'e ilgili herkese hitap edecek ve öğretecek şekilde tasarlanmıştır.

2. İnternet tarayıcınızda www.kelime.com adresine gidin. Sitenin ana sayfasında arama alanı açılacaktır. Açılan sayfanın üst tarafındaki mavi bantta bağlı olduğunuz Bakanlık ağını görünecektir. Burda "Kayıt Ol" butonuna basın.

**3.** Açılan ekranda metin alanlarına bilgilerinizi girip "Üye Ol" butonuna basın.

 Kütüphanedeki KTB-misafir ağına katılın

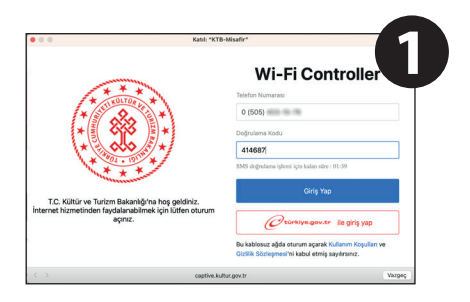

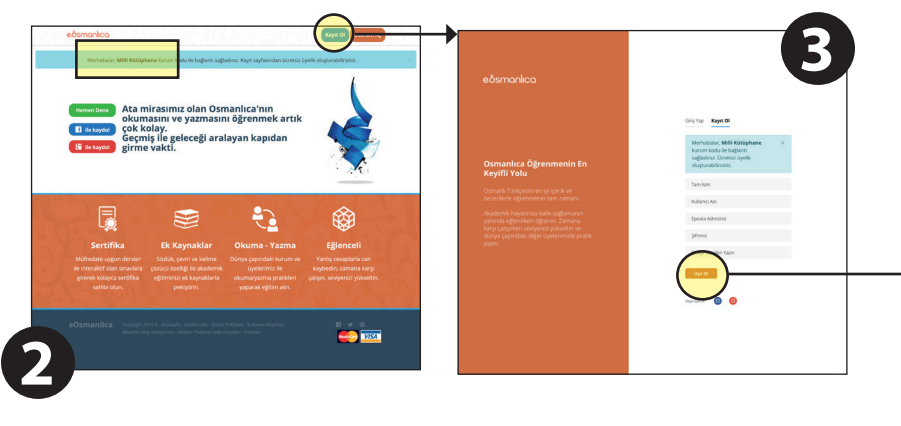

**4.** Tekrar giriş sayfasına yönlendirileceksiniz. Bu sefer burada "Oturum Aç" butonuna basın.

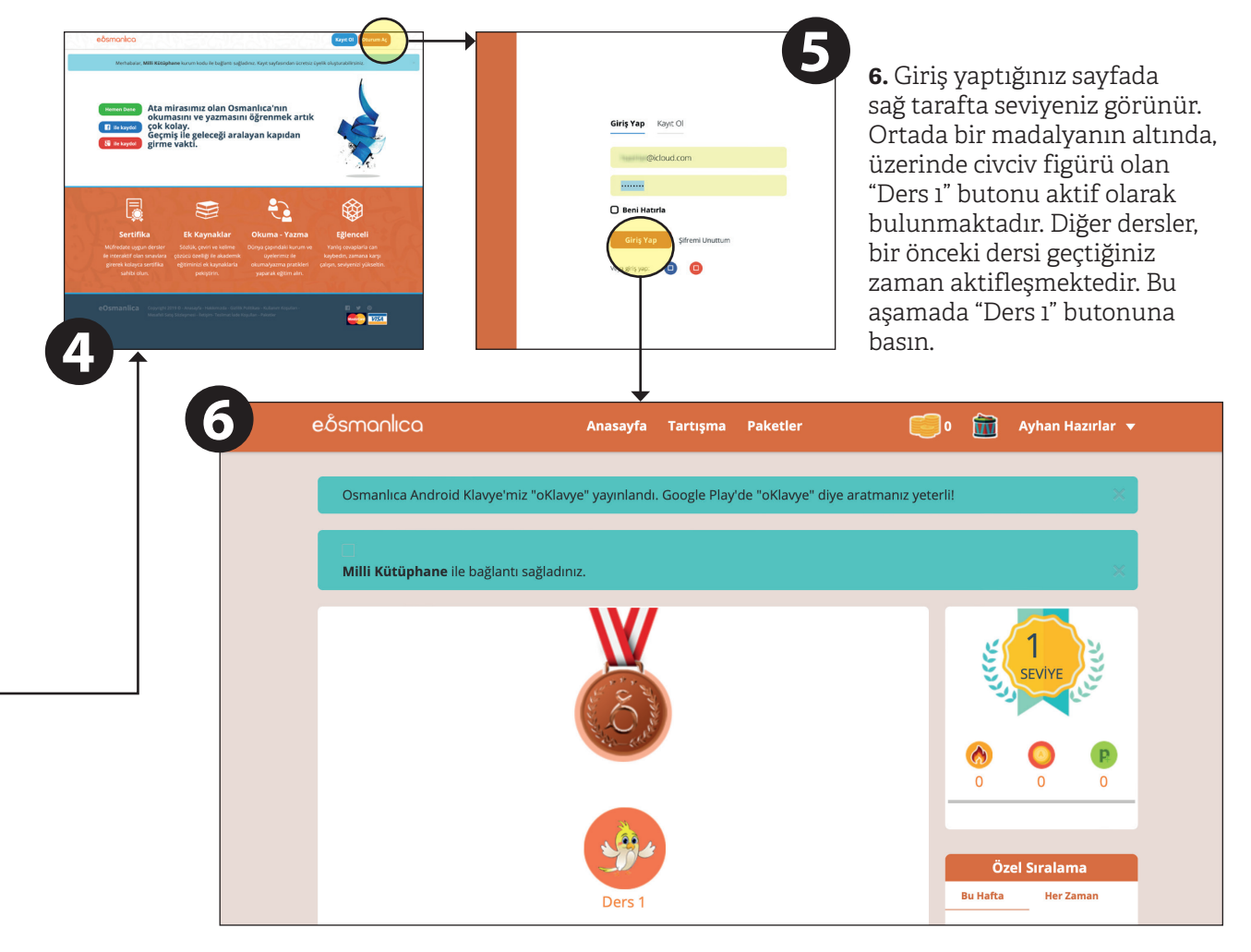

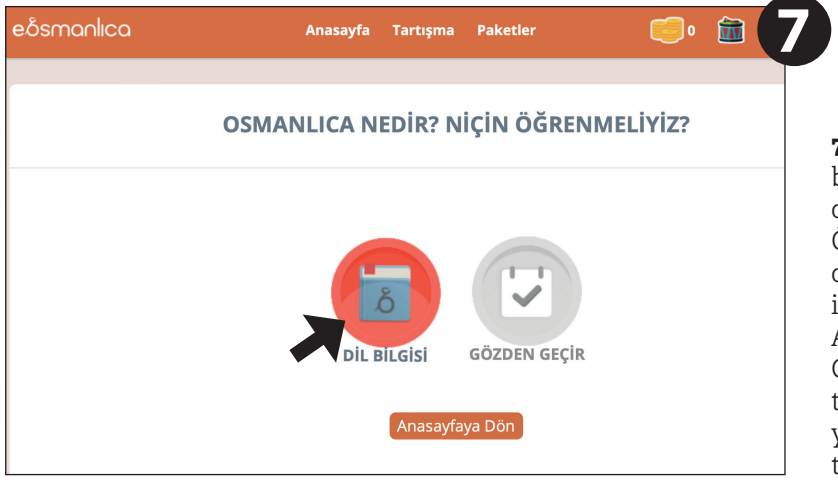

7. "Ders 1" butonuna bastığınızda ilk ders olan "Neden Osmanlıca Öğrenmeliyiz" açılır. Aktif olan "DİL BİLGİSİ" butonu ile derse başlarsınız. Aktif olmayan "GÖZDEN GEÇİR" butonu bu dersi tamamladıktan sonra doğruyanlış düzeninde sizi teste tabi tutar.

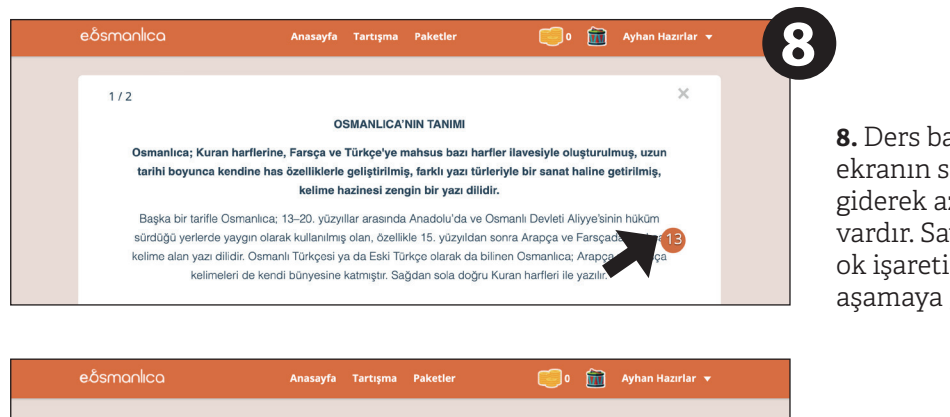

8. Ders başlamıştır ve ekranın sağ tarafında giderek azalan saniye sayacı vardır. Sayaç sona erdiğinde ok işareti çıkar ve sonraki aşamaya geçersiniz.

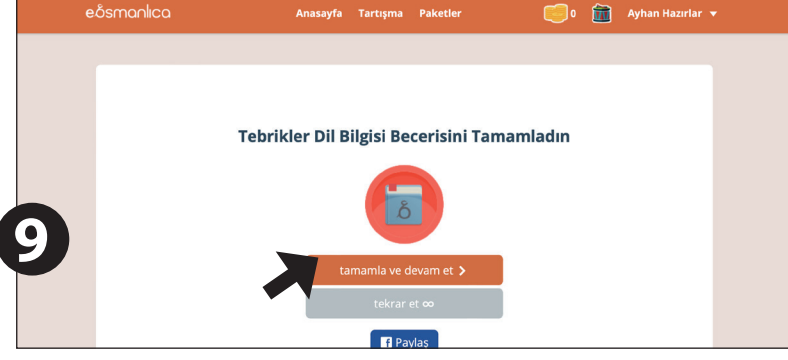

**9.** Ders bittiğinde çıkan sayfada iki seçenek bulunur. Devam ettiğinizde artık teste hazırsınızdır.

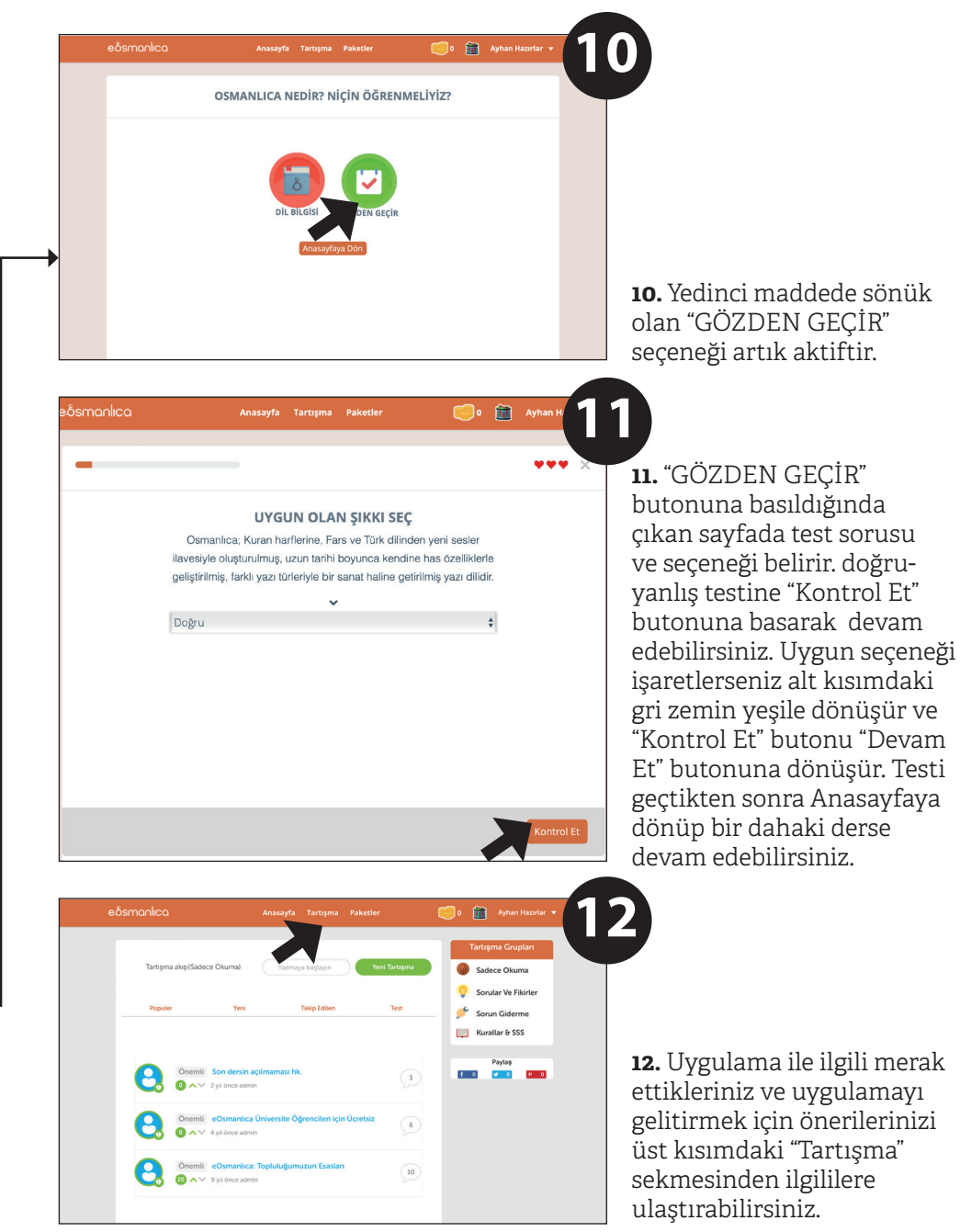

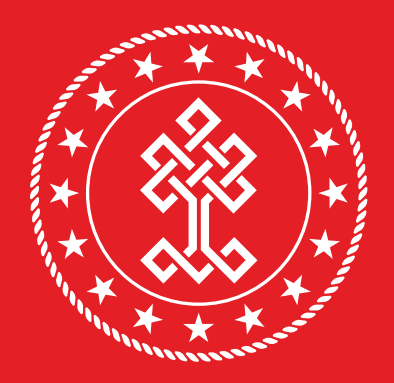

## T.C. KÜLTÜR VE TURİZM BAKANLIĞI kütüphaneler ve yayımlar genel müdürlüğü